# Modelowanie procesów za pomocą C# – wprowadzenie

# Informacje ogólne

Uwaga

W wersji 2020.0.0 Comarch DMS mechanizm modelowania procesów metodą C# jest wersją beta.

Od wersji 2021.1.0 modelowanie procesów w języku C# jest objęte licencją Premium.

Od wersji 2023.1.0 za pomocą C# można tworzyć skrypty do pracy automatycznej (zob. <u>Konfiguracja automatycznego trybu pracy</u> <u>(robotyzacja procesów</u>).

Comarch DMS został wyposażony w mechanizm wspomagający modelowanie procesów oparty o kompilator C#. Wersja kompilatora jak również wersja języka C# jest uzależniona od Microsoft .NET Framework. Zalecana jest aktualizacja Microsoft .NET Framework do najnowszej dostępnej wersji.

Wskazówka Kod C# ma zastosowanie w Comarch DMS m. in. przy weryfikacji kontrahenta na białej liście podatników (zob. <u>Weryfikacja</u> kontrahenta na białej liście podatników)

# Środowisko kompilacji C#

Wynikowymi bibliotekami kompilatora Comarch DMS są zawsze biblioteki **dll**.

Po skompilowaniu, biblioteki są automatycznie konfigurowane do pracy na serwerze IIS. Dzięki temu funkcjonalność jest

dostępna dla wszystkich platform (aplikacji stacjonarnej, webowej, mobilnych iOS i Android).

#### Miejsca przechowywania bibliotek:

1. {Apl. www (serwerowa)}\bin\.scriptcs\_cache – katalog do
którego są kopiowane biblioteki po kompilacji kodu C#.

2. {Apl. www(serwerowa)}\bin\Scriptcs\_bin - miejsce na biblioteki dll używane przez kod C# jako referencje.

Przed kompilacją skryptów C# na komputerze z IIS należy nadać użytkownikowi IIS\_IUSRS prawo zapisu do katalogu .scriptcs\_cache

Okno kompilacji języka C# jest dostępne z poziomu właściwości wybranych kontrolek. Kontrolki obsługują poniższe zdarzenia:

- Init (zdarzenie OnInit)
- 2. Obserwator (zdarzenie OnChange)
- 3. Wciśnięcie przycisku (zdarzenie OnClick)

Jeżeli zaistnieje potrzeba skorzystania z biblioteki referencyjnej w której znajdują się funkcje do wywołania w kodzie C#, bibliotekę należy wgrać do katalogu **bin\Scriptcs\_bin**. Nazwę tej biblioteki należy podać w oknie "Referencje"(zob. poniżej punkt *Język C# na definicjach kontrolek*).

Istnieje możliwość skorzystania z referencji bibliotek com (.NET) zarejestrowanych na serwerze IIS. W takim przypadku, w oknie "Referencje" należy wpisać nazwę biblioteki bez rozszerzenia dll.

Kompilacja kodu C# odbywa się po naciśnięciu ikony lub kliknięciu przycisku "Kompiluj i zapisz". Elementy te znajdują się w oknie edycji kodu C#. ( zob. poniżej punkt Język C# na definicjach kontrolek)

Jeżeli skompilowane biblioteki dll zostaną usunięte z katalogu .scriptcs\_cache, to przed pierwszym użyciem funkcjonalności (podniesienie dokumentu DMS) zamodelowanej metodą C# nastąpi automatyczne skompilowanie bibliotek.

# Włączenie funkcjonalności

Aby włączyć funkcjonalność należy:

• przy instalacji lub aktualizacji systemu zaznaczyć parametr "Wersja Premium"

| Comarch DMS Instalator                                                                                                    | ×                                                                                                    |
|----------------------------------------------------------------------------------------------------|----------------------------------------------------------------------------------------------------|
| COMARCH<br>DMS O                                                                                                    | pcje instalacji                                                                                         |
|                                                                                                    | Wybierz opcje instalacji:<br>Domyślny język instalowanej aplikacji: Polski v                            |
| Zaznaczenie parametru spowoduje aktywowanie opcji wyboru języka<br>na ekranie logowania aplikacji Comarch DMS.<br>Zaznaczenie parametru wymusi stosowanie przez operatorów Comarch<br>DMS mocnych haseł składających się z min. 8 znaków, wielkich i<br>małych liter oraz znaków specjalnych. | Opcja zmiany języka na ekranie logowania do Comarch DMS 🗹 Wymagaj przestrzegania polityki mocnych haseł |
| Zaznaczenie parametru umozliwia modelowanie procesów w aplikacji<br>Comarch DMS za pomocą kodu w języku C#.                                                                                                    | ✓ Wersja Premium                                                                                        |
| Aby kontynuować, kliknij "Dalej".<br>Aby zakończyć pracę instalatora kliknij "Anuluj".                                                                                                    |                                                                                                    |
|                                                                                                    | < Wstecz Dalej > Anuluj                                                                                 |

Wybór opcji "Wersja Premium" podczas instalacji Comarch DMS

### w pliku Web.config wartość klucza PremiumFunctionality ustawić na "True" i wprowadzić odpowiedni klucz licencji.

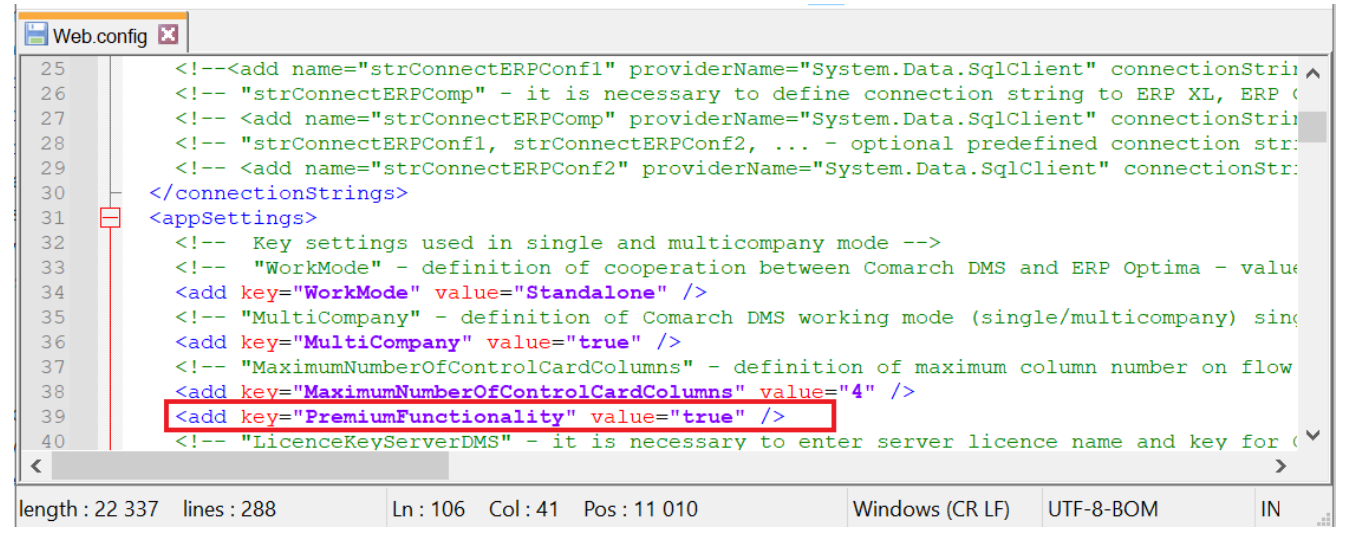

Parametr "PremiumFunctionality"

Jeżeli operator **nie posiada odpowiedniej licencji**, a **zaznaczył** parametr **"PremiumFunctionality"**, wówczas **przy próbie logowania** w oknie logowania zostanie **wyświetlona na czerwono informacja** o braku licencji Premium, a dostęp do Comarch DMS **nie będzie możliwy**.

| DN                              | 1S           |
|---------------------------------|--------------|
| Spółka                          |              |
| Dom                             | ~            |
| Login                           |              |
| Administrator                   |              |
| Hasło                           |              |
| Brak wymaganej licencji Comarch | DMS Premium. |
| Zmień język                     | Zmień hasło  |
| 🗌 zapamiętaj logowanie          | $\ominus$    |

Okno logowania do aplikacji desktop z informacją o braku licencji Premium

Włączenie edytora C# skutkuje pojawieniem się dodatkowych
opcji na definicjach kontrolek.

# Zasady pisania kodu C#

Kod C# dzięki któremu można programować inicjowanie wartości w poszczególnych kontrolkach programuje się w udostępnianych przez kontrolki edytorach na zasadzie skryptu. Można przyjąć, że obszar edytora to "wnętrze" metody obsługującej określone zdarzenie.

W zależności od edytora kontrolki (wybranego zdarzenia), administrator ma dostęp do listy właściwości, które można przywołać wpisując nazwę "Global".

Obiekt "Global" skupia w sobie wszystkie inne obiekty, które można wykorzystać podczas pisania obsługi zdarzenia. Poprzez ten obiekt użytkownik ma również dostęp do wartości kontrolek znajdujących się na karcie obiegu.

W przypadku zdarzeń **"Inicjowanie"**, każda kontrolka posiada obiekt **"Common"** z następującymi właściwościami:

- Globals.Common.DocumentCompanyId Id spółki powiązanej z kontrolką, np. DocumentCompanyId (typu int)
- Globals.Common.DocumentId Id dokumentu DMS, np.
   DocumentId (typu int?)
- Globals.Common.ParentDocumentId Id właściciela dokumentu, np. ParentDocumentId (typu int?)
- Globals.Common.StageId Id etapu w którym znajduje się dokument, StageId (typu int?)
- Globals.Common.UserId Id zalogowanego operatora, np.
   UserId (typu int)
- Globals.Common.WorkflowId Id typu obiegu, np.
   WorkflowId (typu int)

Typ zakończony "?" (int?) oznacza, że oprócz wartości numerycznych zmienna może przechowywać również wartość NULL (pustą). Przykładowa sytuacja to brak wpisanej wartości w kontrolce typu liczba całkowita

W przypadku zdarzeń "Obserwacja", każda z kontrolek posiada

dodatkowo właściwość:

 Globals.Common.SenderControlName – Identyfikator kontrolki inicjującej zdarzenie

Uwaga Wszystkie właściwości udostępniane przez obiekt "Common" są tylko do odczytu. Obiekt "Global" posiada również obiekt "MainFrame".

Po nazwie "MainFrame" występują nazwy identyfikatorów kontrolek, następnie właściwości lub metody.

Elementy udostępniane przez obiekt "MainFrame" zależą od kontrolki, dla której pisze się obsługę zdarzenia, zdarzeń oraz od innych zdefiniowanych na karcie obiegu kontrolek.

W przypadku obiektu "MainFrame", dostęp do właściwości odbywa się w oparciu o następującą ścieżkę:

**Globals.MainFrame**.Identyfikator kontrolki.Nazwa właściwości lub nazwa metody

Przyklad Przykładowa linia kontrolki o identyfikatorze "Pole1" pozwalająca na wprowadzenie lub zmianę wartości kontrolki za pomocą właściwości "Text":

Globals.MainFrame.Pole1.Text = "NR/123/2020";

## Język C# na definicjach kontrolek

Oprogramowano **funkcjonalność tworzenia własnych zdarzeń w języku C#**. W aktualnej wersji możliwość modelowania zdarzeń w języku C# dostępna jest w kontrolkach:

- Dane tabelaryczne,
- Dane tabelaryczne, kolumna typu lista,
- Data i godzina,
- Dokument elektroniczny,
- Komunikat,
- Kontrahent,
- Liczba całkowita,
- Liczba rzeczywista,
- Liczba stałoprzecinkowa,
- Lista,
- Tekst,
- Towar,
- Własna akcja.

W większości kontrolek możliwe jest **tworzenie skryptów** służących zarówno **inicjowaniu wartości w kontrolkach**, jak i **obserwowaniu wartości innych kontrolek**. Obserwowanie wartości umożliwia "reagowanie" na zmiany. Dla kontrolek typu dane tabelaryczne oraz własna akcja możliwa jest również "obserwacja samej siebie".

#### Tekst

| Nazwa wyświetlana                      | Numer dokumentu |  |  |  |
|----------------------------------------|-----------------|--|--|--|
| Nazwa (identyfikator)                  | Numer_dokumentu |  |  |  |
| Prezentuj na całej szerokości          |                 |  |  |  |
| Ustaw kontrolkę na początku<br>wiersza |                 |  |  |  |
| Max długość                            | 900             |  |  |  |
| Tekst wielolinijkowy                   | 1 💌             |  |  |  |
| Pokaż na liście                        |                 |  |  |  |
| Inicjowanie wartości                   |                 |  |  |  |
| Inicjowanie                            | C# Script 🗸     |  |  |  |
|                                        | Brak            |  |  |  |
| Inicjuj przy każdym otwarciu           | SQLOD           |  |  |  |
| dokumentu                              | C# Script       |  |  |  |
| Zmiana wartości (Obserwator)           |                 |  |  |  |
| Kontrolki powiązane                    | Dodaj           |  |  |  |
| Wzór na wartość                        | Wyrażenie 🗸     |  |  |  |
|                                        | Ustaw           |  |  |  |

Pozycja C# Script w opcjach inicjowania wartości kontrolki typu tekst

| <br> |       |      |   |
|------|-------|------|---|
| <br> | <br>- |      |   |
| <br> |       |      | • |
|      |       | <br> | - |
|      |       | _    |   |

| Nazwa wyświetlana                      | Własna akcja |  |  |  |
|----------------------------------------|--------------|--|--|--|
| Nazwa (identyfikator)                  | Wlasna_akcja |  |  |  |
| Prezentuj na całej szerokości          |              |  |  |  |
| Ustaw kontrolkę na początku<br>wiersza |              |  |  |  |
| Plik wykonywalny                       | Ustaw        |  |  |  |
| IIS                                    | Ustaw        |  |  |  |
| Procedura                              | Ustaw        |  |  |  |
| Procedura ERP                          | Ustaw        |  |  |  |
| C# Script                              | Ustaw        |  |  |  |
| Nazwa spółki                           | ~            |  |  |  |
| Potwierdzenie wykonania akcji 🗌        |              |  |  |  |
|                                        |              |  |  |  |
| Pytaj przed uruchomieniem              |              |  |  |  |
| Zapisz przed uruchomieniem             |              |  |  |  |

Pozycja C# Script w kontrolce typu Własna akcja

Po wskazaniu inicjowania wartości za pomocą C# Script i

| C# Script |  |  |
|-----------|--|--|
| Ustaw     |  |  |

kliknięciu w

uruchamiana jest formatka, w której należy wpisać kod C#.

| Skrypt C#                                                                       | -        | - 🗆 × |
|---------------------------------------------------------------------------------|----------|-------|
|                                                                                 | $\odot$  |       |
| Uwaga!Zmiana nazwy kontrolek może spowodować nieprawidłowe działanie wyrażenia. | <br>     |       |
| 1 // Use the Globals object to access variables from the DMS workflow card      |          |       |
|                                                                                 |          |       |
|                                                                                 | <br>Zamk | mij   |
|                                                                                 |          |       |

Okno Skrypt C#

Okno Skrypt C# składa się z pola, w którym należy wpisać kod,

a następnie skompilować i zapisać przyciskiem (Kompiluj i zapisz].

Kod po skompilowaniu zapisywany jest w formie biblioteki w
lokalizacji ...\bin\.scriptsc\_cache w katalogu, w którym
zainstalowano aplikację serwerową (dawna web) Comarch DMS.

W polu **Referencje** należy wpisać **nazwy bibliotek, z których będzie korzystał kod C#**. **Domyślną lokalizacją**, w której należy umieścić biblioteki jest **...\bin\scripts\_bin** w katalogu, w którym zainstalowano aplikację serwerową (dawna web)Comarch DMS.

Warunkiem koniecznym do poprawnego działania jest nadanie operatorowi IIS\_USER uprawnień pełnej kontroli do katalogu .scriptsc\_cache, pozwoli to na dynamiczny zapis skompilowanych plików.

W edytorze skryptów C# wyświetlane są podpowiedzi zawierające obiekty kontrolek karty obiegu (Globals.MainFrame.\*) oraz zmienne (Globals.Common.\*).

|        | Skrypt C#                                                               |        |
|--------|-------------------------------------------------------------------------|--------|
|        |                                                                         |        |
| aga!Zm | iana nazwy kontrolek może spowodować nieprawidłowe działanie wyrażenia. | 0 0 0  |
| // U   | se the Globals object to access variables from the DMS workflow card    |        |
| glo    |                                                                         |        |
|        | Globals.MainFrame.CustomAction1_CS:                                     |        |
|        | Globals.MainFrame.CustomAction1_DN                                      |        |
|        | Globals.MainFrame.CustomAction1_ERI                                     |        |
|        | Globals.MainFrame.CustomAction1_EXI                                     |        |
|        | Globals.MainFrame.CustomAction1_IISI                                    |        |
|        | Globals.MainFrame.DateTime1.Value                                       |        |
|        | Globals.MainFrame.String1.Text                                          |        |
|        | Globals.MainFrame.String2.Text                                          |        |
|        | Globals.Common.DocumentCompanyl                                         |        |
|        | Globals.Common.DocumentId                                               |        |
|        | Globals.Common.ParentDocumentId                                         |        |
|        | Globals.Common.Stageld                                                  |        |
|        | Globals.Common.Userld                                                   |        |
|        |                                                                         |        |
| l      |                                                                         |        |
|        |                                                                         |        |
|        |                                                                         |        |
|        |                                                                         |        |
|        |                                                                         | Zamkni |
|        |                                                                         | Zankin |

Podpowiedzi wyświetlane w edytorze skryptów C#

W kontrolce typu Dane tabelaryczne dostępne są następujące

- •MainFrame.<nazwaDT>.Items[Index]... odwołanie do wartości kontrolki
  - Funkcje
    - MainFrame.<nazwaDT>.AddRow() dodaj kolejny wiersz.
    - MainFrame.<nazwaDT>.AddRows(count) dodaj wiersze, gdzie "count" oznacza ile wierszy ma zostać dodane.
    - MainFrame.<nazwaDT>.RemoveRow(index) usuń wiersz, gdzie "index" to wiersz, który ma zostać usunięty.
    - MainFrame.<nazwaDT>.Clear() usuwa wszystkie wiersze.
  - Właściwości
    - MainFrame.<nazwaDT>.Column informacja o modyfikowanej komórce – numer kolumny.
    - MainFrame.<nazwaDT>.Row informacja o modyfikowanej komórce – numer wiersza.
    - MainFrame.<nazwaDT>.RowCount informacja o ilości wierszy w DT

Wskazówka W tablicach C# – **pierwszy wiersz to 0** 

Uwaga

**Podczas pierwszego uruchomienia** operacji zamodelowanej mechanizmem C# może nastąpić **opóźnienie działania mechanizmu**. Wynika to z konieczności załadowania biblioteki dll do pamięci komputera. Ze względu na konieczność zachowania nomenklatury nazewniczej języka C# **nie jest możliwe** używanie polskich znaków diakrytycznych oraz spacji w identyfikatorach kontrolek.

Użytkownik może modyfikować wartości kontrolek poprzez modyfikację właściwości "Value" lub "Text". Np. Globals.MainFrame.Liczba.Value = 10;

Możliwe jest to jednak **tylko** dla kontrolek, dla których został wprowadzony kod C#, czyli zostało wywołane zdarzenie **OnInit** lub **OnChange** (obserwacja). Pozostałe właściwości są **tylko do** odczytu.

```
Przyklad
Przepisanie wartości z kontrolki typu liczba całkowita o
nazwie (identyfikatorze) Liczba do kontrolki typu tekst o
nazwie (identyfikatorze) Tekst:
Globals.MainFrame.Tekst.Text
= Globals.MainFrame.Liczba.Value.ToString();
```

```
Przyklad
Pobranie wartości z kontrolki skladnik i zapisanie tej
wartości w kontrolce suma powiększonej o 1.
var a = Globals.MainFrame.skladnik.Value ?? 0; // jeżeli pusta
wartość zapisz 0
a = a + 1;
Globals.MainFrame.suma.Value = a;
```

Przyklad Przepisanie wartości z kontrolki typu tekst do kontrolki typu liczba całkowita, pod warunkiem, że wpisana wartość jest liczbą.

```
if (IsNumeric (Globals.MainFrame.Wartosc_tekst.Text))
{
  Globals.MainFrame.Liczba.Value
  Int32.Parse(Globals.MainFrame.Wartosc_tekst.Text);
  }
  public static bool IsNumeric(string value)
  {
   return value.All(char.IsNumber);
  }
```

=

Przyklad Przykład pobrania informacji o identyfikatorze operatora i wyświetlenia jej w kontrolce typu tekst.

var info = "Identyfikator operatora: " + Globals.Common.UserId; Globals.MainFrame.Informacja.Text = info;

Od wersji 2024.3.0 zablokowano możliwość zmiany miejsca wykonywania skryptów C# – dostępna jest jedynie opcja Proces (exe).

Uwaga

W przypadku wcześniejszych wersji uruchomienie skryptu na niezależnym procesie exe jest zalecane w przypadku obsługi API, które nie powinno działać na procesach wielowątkowych takich jak proces IIS.

| Skrypt C#                                                                       | _ 🗆 ×   |
|---------------------------------------------------------------------------------|---------|
| Miejsce wykonania skryptu Proces (exe)                                          |         |
| Uwaga!Zmiana nazwy kontrolek może spowodować nieprawidłowe działanie wyrażenia. |         |
| 1 // Use the Globals object to access variables from the DMS workflow card      |         |
|                                                                                 | Zamknij |

Okno definiowania procedury wywołania kontrolki typu Własna akcja w języku C#

Powrót do początku artykułu